# 集群相关说明

# 安装

## 服务器包说明

以 avd\_platform\_1.0.0-20200817-15-10-46.tar 为例, 1.0.0 为服务器版本号, 20200817-15-10-46 为发部时间。

## 安装准备

- https 证书
- 操作系统支持中文
- 开放端口https (443/tcp) 、http端口 (80/tcp) ,媒体中心端口 (6667/tcp) ,集群rpc端口 (6669/tcp)

## 默认安装步骤

默认安装会安装本地mysql数据库、本地redis。

- 1. 将某一服务器包 avd\_platform\_1.0.0-20200817-15-10-46.tar 移动到需要安装的服务器上
- 2. 解压服务器包 tar -xf avd\_platform\_1.0.0-20200817-15-10-46.tar
- 3. 进入解压后的cluster目录 cd cluster
- 4. 默认安装,运行 ./deploy install
- 5. 根据界面提示进行安装,安装程序将会对安装进行检测,如果不符合条件会有提示信息,比如端口 占用,mysql已经存在,ip配置等信息,请根据提示进行调整
- 6. 等待安装完成,安装过程中的Oracle相关报错客户忽略

```
error: package oracle-instantclient19.10-basic-19.10.0.0.0-1.x86_64 is not
installed
error: package oracle-instantclient19.10-devel-19.10.0.0.0-1.x86_64 is not
installed
error: package oracle-instantclient19.10-sqlplus-19.10.0.0.0-1.x86_64 is not
installed
error: package unixODBC-devel-2.3.1-14.el7.x86_64 is not installed
error: package unixODBC-2.3.1-14.el7.x86_64 is not installed
```

安装过程参考

| The latest information about MariaDB is available at <u>http://mariadb.org/.</u>                                                                                                    |
|----------------------------------------------------------------------------------------------------|
| You can find additional information about the MySQL part at:                                                                                                    |
| nttp://dev.mysql.com                                                                                                    |
| Support mariable development by buying support/new realtires from mariable                                                                                                    |
| Corporation Ab. Tou can contact us about this at sates@mariadb.com.                                                                                                    |
| Acternatively consider joining our community based development enfort:                                                                                                    |
| http://wariaub.com/ku/en/contributing-to-the-wariaub-project/                                                                                                    |
| Starting MVS0L, SUCCESS!                                                                                                    |
| 2021/10/20 08:50:40.685085 [Info] Install Mysol success.                                                                                                    |
| 2021/10/20 08:50:40.685175 [Info] Install deps.                                                                                                    |
| 2021/10/20 08:50:40.685257 [Info] Check install Oracle client deps now, please wait                                                                                                    |
| error: package oracle-instantclient19.10-basic-19.10.0.0.0-1.x86 64 is not installed                                                                                                    |
| error: package oracle-instantclient19.10-devel-19.10.0.0.0-1.x86 64 is not installed                                                                                                    |
| error: package oracle-instantclient19.10-sqlplus-19.10.0.0.0-1.x86_64 is not installed                                                                                                    |
| error: package unixODBC-devel-2.3.1-14.el7.x86_64 is not installed                                                                                                    |
| error: package unixODBC-2.3.1-14.el7.x86_64 is not installed                                                                                                    |
| 2021/10/20 08:50:50.314830 [Info] Check database connect.                                                                                                    |
| 2021/10/20 08:50:50.314993 [Debug] DB connect:root:pass123@tcp(127.0.0.1:3306)/?charset=utf8&parseTime=True&loc=Local                                                                                                    |
| 2021/10/20 08:50:50.539919 [Info] Check db connect success.                                                                                                    |
| 2021/10/20 08:50:50.539972 [Info] Create database.                                                                                                    |
| 2021/10/20 08:50:50.542244 [Debug] Create database:Create database avd_cluster DEFAULT CHARACTER SET utt8 COLLATE utt8_genera                                                                                                    |
| 2021/10/20 08:50:50.558144 [Debug] Create database:Create database avd_mqtt DEFAULT CHARACTER SET utt8 COLLATE utt8_general_c                                                                                                    |
| 2021/10/20 08:50:50.560952 [Debug] Create database:Create database xcont DEFAULI CHARACIER SEI UT8 COLLAIE UT8 general_c1;                                                                                                    |
| 2021/10/20 08:50:50.563/12 [Debug] Create database:Create database rtm_logic DEFAULI CHARACIER SEI utt8 COLLATE utt8_general_                                                                                                    |
| 2021/10/20 08:50:50.5043// [InT0] Create do Success.                                                                                                    |
| 2021/10/20 00:50:50:50:50:50:50:50:50:50:50:50:50:5                                                                                                    |
| 2021/10/20 00.51.07 170210 [1m0] Cupy di Success.                                                                                                    |
| 2021/10/20 00.51.0/.1/0340 [100] Recould config.                                                                                                    |
| 2021-10-20100-51-087 10-7383ac63aa /bin/confd(400). INFO Starting confd                                                                                                    |
| 2021-10-201087-10-201087-10-20383ac63aa /hin/confd(408): INFO Backend Source(s) set to conf/install vam                                                                                                    |
| 2021-10-20108:51:087 1e7383ac63aa //bin/confd[408]: INFO Target config./conf/admin.api.ison.out.of.svnc                                                                                                    |
| 2021-10-20T08:51:08Z le7383ac63aa ./bin/confd(408): INFO Target config ./conf/dmin_api.ison has been updated                                                                                                    |
| 2021-10-20T08:51:08Z 1e7383ac63aa ./bin/confd[408]: INFO Target config ./conf/avdadmin.ison out of sync                                                                                                    |
| 2021-10-20T08:51:08Z 1e7383ac63aa ./bin/confd[408]: INFO Target config ./conf/avdadmin.json has been updated                                                                                                    |
| 2021-10-20T08:51:08Z 1e7383ac63aa ./bin/confd[408]: INFO Target config ./conf/configsrv.json out of sync                                                                                                    |
| 2021-10-20T08:51:08Z le7383ac63aa ./bin/confd[408]: INFO Target config ./conf/configsrv.json has been updated                                                                                                    |
| and an appropriate and a second of the second second secon                                                                                       |
| 2021-10-20108:51:082 10/383ac63aa ./D1n/contd[408]: INFU ./Ctl.sn nas md5sum 03cD691D699a53/d91169b626b662a3 should be 2a5at                                                                                                    |
| 2021-10-20108:51:082 le7383ac5aa ./bin/confd[408]: INFU ./ctt.sn nas modSUM 03C00910694833709116960206662a3 should be 2a5at<br>2021-10-20108:51:082 le7383ac5aa ./bin/confd[408]: INFU ./ctt.get confg ./ctl.sh out of sync                                                                                                    |
| 2021-10-20108:51:08Z le7383ac63aa ./bin/confd[408]: INFO Irget config ./ctl.sh out of sync<br>2021-10-20108:51:08Z le7383ac63aa ./bin/confd[408]: INFO Target config ./ctl.sh has been updated                                                                                                    |
| 2021-10-20108:51:08Z 1e7383ac63aa ./bin/confd[408]: INFO Target config ./ctl.sh bas been updated<br>2021-10-20T08:51:08Z 1e7383ac63aa ./bin/confd[408]: INFO Target config ./ctl.sh bas been updated<br>2021-10-20T08:51:08Z 1e7383ac63aa ./bin/confd[408]: INFO Target config etc/etcd.yml out of sync                                                                                                    |
| 2021-10-20108:51:082 le7383ac63aa ./bin/confd[408]: INFO Target config ./ctl.sh out of sync<br>2021-10-20108:51:082 le7383ac63aa ./bin/confd[408]: INFO Target config ./ctl.sh has been updated<br>2021-10-20108:51:082 le7383ac63aa ./bin/confd[408]: INFO Target config etc/etcd.yml out of sync<br>2021-10-20108:51:082 le7383ac63aa ./bin/confd[408]: INFO Target config etc/etcd.yml out of sync                                                                                                    |
| 2021-10-20108:51:082 1e7383ac63aa ./bin/confd[408]: INFO ./cti.sn nas modStum 03Cb091b094a537091109b02bb0eb2a53 should be 2a5at<br>2021-10-20T08:51:082 1e7383ac63aa ./bin/confd[408]: INFO Target config ./ctl.sh out of sync<br>2021-10-20T08:51:082 1e7383ac63aa ./bin/confd[408]: INFO Target config etc/etcd.yml out of sync<br>2021-10-20T08:51:082 1e7383ac63aa ./bin/confd[408]: INFO Target config etc/etcd.yml out of sync<br>2021-10-20T08:51:082 1e7383ac63aa ./bin/confd[408]: INFO Target config etc/etcd.yml has been updated<br>2021-10-20T08:51:082 1e7383ac63aa ./bin/confd[408]: INFO Target config etc/etcd.yml has been updated<br>2021-10-20T08:51:082 1e7383ac63aa ./bin/confd[408]: INFO Target config etc/etcd.yml has been updated                                                                                                    |
| <pre>2021-10-20108:51:082 le7383ac63aa ./bin/confd[408]: INFO Target config ./ctl.sh has been updated<br/>2021-10-20T08:51:08Z le7383ac63aa ./bin/confd[408]: INFO Target config ./ctl.sh has been updated<br/>2021-10-20T08:51:08Z le7383ac63aa ./bin/confd[408]: INFO Target config etc/etcd.yml out of sync<br/>2021-10-20T08:51:08Z le7383ac63aa ./bin/confd[408]: INFO Target config etc/etcd.yml out of sync<br/>2021-10-20T08:51:08Z le7383ac63aa ./bin/confd[408]: INFO Target config etc/etcd.yml has been updated<br/>2021-10-20T08:51:08Z le7383ac63aa ./bin/confd[408]: INFO Target config etc/etcd.yml has been updated<br/>2021-10-20T08:51:08Z le7383ac63aa ./bin/confd[408]: INFO ./nginx/conf /nginx.conf has md5sum 3a0blf2d0a5734fe3200a48703bafed2<br/>2021-10-20T08:51:08Z le7383ac63aa ./bin/confd[408]: INFO Target config ./nginx/conf /nginx.conf out of sync</pre>                                                                                                    |
| <pre>2021-10-20108:51:082 1e7383ac63aa ./bin/confd[408]: INFO Target config ./ctl.sh out of sync<br/>2021-10-20108:51:082 1e7383ac63aa ./bin/confd[408]: INFO Target config ./ctl.sh ba been updated<br/>2021-10-20108:51:082 1e7383ac63aa ./bin/confd[408]: INFO Target config etc/etcd.yml out of sync<br/>2021-10-20108:51:082 1e7383ac63aa ./bin/confd[408]: INFO Target config etc/etcd.yml bas been updated<br/>2021-10-20108:51:082 1e7383ac63aa ./bin/confd[408]: INFO Target config etc/etcd.yml bas been updated<br/>2021-10-20108:51:082 1e7383ac63aa ./bin/confd[408]: INFO Target config etc/etcd.yml bas been updated<br/>2021-10-20108:51:082 1e7383ac63aa ./bin/confd[408]: INFO Target config ./nginx.conf has md5sum 3a0b1f200a5734fe3200a48703bafed2<br/>2021-10-20108:51:082 1e7383ac63aa ./bin/confd[408]: INFO Target config ./nginx.conf /nginx.conf has been updated</pre>                                                                                                    |
| <pre>2021-10-20108:51:082 1e7383ac63aa ./bin/confd[408]: INFO Target config ./ctl.sh out of sync<br/>2021-10-20108:51:08Z 1e7383ac63aa ./bin/confd[408]: INFO Target config ./ctl.sh bas been updated<br/>2021-10-20108:51:08Z 1e7383ac63aa ./bin/confd[408]: INFO Target config etc/etcd.yml out of sync<br/>2021-10-20108:51:08Z 1e7383ac63aa ./bin/confd[408]: INFO Target config etc/etcd.yml bas been updated<br/>2021-10-20108:51:08Z 1e7383ac63aa ./bin/confd[408]: INFO Target config etc/etcd.yml bas been updated<br/>2021-10-20108:51:08Z 1e7383ac63aa ./bin/confd[408]: INFO Target config etc/etcd.yml bas been updated<br/>2021-10-20108:51:08Z 1e7383ac63aa ./bin/confd[408]: INFO Target config ./nginx.conf has md5sum 3a0b1f2d0a5734fe3200a48703bafed2<br/>2021-10-20108:51:08Z 1e7383ac63aa ./bin/confd[408]: INFO Target config ./nginx/conf/nginx.conf has been updated<br/>2021-10-20108:51:08Z 1e7383ac63aa ./bin/confd[408]: INFO Target config ./nginx/conf/nginx.conf out of sync<br/>2021-10-20108:51:08Z 1e7383ac63aa ./bin/confd[408]: INFO Target config ./nginx/conf/nginx.conf out of sync<br/>2021-10-20108:51:08Z 1e7383ac63aa ./bin/confd[408]: INFO Target config ./nginx/conf/nginx.conf out of sync<br/>2021-10-20108:51:08Z 1e7383ac63aa ./bin/confd[408]: INFO Target config ./nginx/conf/nginx.conf out of sync<br/>2021-10-20108:51:08Z 1e7383ac63aa ./bin/confd[408]: INFO Target config ./nginx/conf/nginx.conf out of sync<br/>2021-10-20108:51:08Z 1e7383ac63aa ./bin/confd[408]: INFO Target config ./nginx/conf/nginx.conf out of sync<br/>2021-10-20108:51:08Z 1e7383ac63aa ./bin/confd[408]: INFO Target config ./nginx/conf/nginx.conf out of sync<br/>2021-10-20108:51:08Z 1e7383ac63aa ./bin/confd[408]: INFO Target config ./nginx/conf/nginx.conf out of sync<br/>2021-10-20108:51:08Z 1e7383ac63aa ./bin/confd[408]: INFO Target config ./conf/rtm_logic.json out of sync</pre>                                                                                                    |
| <pre>2021-10-20108:51:082 1e7383ac63aa ./bin/confd[408]: INFO Target config ./ctl.sh out of sync<br/>2021-10-20108:51:082 1e7383ac63aa ./bin/confd[408]: INFO Target config ./ctl.sh out of sync<br/>2021-10-20108:51:082 1e7383ac63aa ./bin/confd[408]: INFO Target config etc/etcd.yml out of sync<br/>2021-10-20108:51:082 1e7383ac63aa ./bin/confd[408]: INFO Target config etc/etcd.yml out of sync<br/>2021-10-20108:51:082 1e7383ac63aa ./bin/confd[408]: INFO Target config etc/etcd.yml out of sync<br/>2021-10-20108:51:082 1e7383ac63aa ./bin/confd[408]: INFO Target config etc/etcd.yml out of sync<br/>2021-10-20108:51:082 1e7383ac63aa ./bin/confd[408]: INFO Target config ./conf/nginx.conf has md5sum 3a0b1f2d0a5734fe3200a48703bafed2<br/>2021-10-20108:51:082 1e7383ac63aa ./bin/confd[408]: INFO Target config ./nginx/conf/nginx.conf has been updated<br/>2021-10-20108:51:082 1e7383ac63aa ./bin/confd[408]: INFO Target config ./nginx/conf/nginx.conf has been updated<br/>2021-10-20108:51:082 1e7383ac63aa ./bin/confd[408]: INFO Target config ./nginx/conf/nginx.conf has been updated<br/>2021-10-20108:51:082 1e7383ac63aa ./bin/confd[408]: INFO Target config ./conf/rtm_logic.json out of sync<br/>2021-10-20108:51:082 1e7383ac63aa ./bin/confd[408]: INFO Target config ./conf/rtm_logic.json has been updated<br/>2021-10-20108:51:082 1e7383ac63aa ./bin/confd[408]: INFO Target config ./conf/rtm_logic.json has been updated<br/>2021-10-20108:51:082 1e7383ac63aa ./bin/confd[408]: INFO Target config ./conf/rtm_logic.json has been updated</pre>                                                                                                    |
| <pre>2021-10-20108:51:082 1e7383ac63aa ./bin/confd[408]: INFO Target config ./ctl.sh out of sync<br/>2021-10-20108:51:082 1e7383ac63aa ./bin/confd[408]: INFO Target config ./ctl.sh out of sync<br/>2021-10-20108:51:082 1e7383ac63aa ./bin/confd[408]: INFO Target config etc/etcd.yml out of sync<br/>2021-10-20108:51:082 1e7383ac63aa ./bin/confd[408]: INFO Target config etc/etcd.yml has been updated<br/>2021-10-20108:51:082 1e7383ac63aa ./bin/confd[408]: INFO Target config etc/etcd.yml has been updated<br/>2021-10-20108:51:082 1e7383ac63aa ./bin/confd[408]: INFO Target config etc/etcd.yml has been updated<br/>2021-10-20108:51:082 1e7383ac63aa ./bin/confd[408]: INFO Target config ./cginx.conf has md5sum 3a0b1f200a5734f83200a48703bafed2<br/>2021-10-20108:51:082 1e7383ac63aa ./bin/confd[408]: INFO Target config ./nginx/conf/nginx.conf has been updated<br/>2021-10-20108:51:082 1e7383ac63aa ./bin/confd[408]: INFO Target config ./nginx/conf/nginx.conf has been updated<br/>2021-10-20108:51:082 1e7383ac63aa ./bin/confd[408]: INFO Target config ./conf/rtm_logic.json has been updated<br/>2021-10-20108:51:082 1e7383ac63aa ./bin/confd[408]: INFO Target config ./conf/rtm_logic.json out of sync<br/>2021-10-20108:51:082 1e7383ac63aa ./bin/confd[408]: INFO Target config ./conf/rtm_logic.json has been updated<br/>2021-10-20108:51:082 1e7383ac63aa ./bin/confd[408]: INFO Target config ./conf/rtm_logic.json has been updated<br/>2021-10-20108:51:082 1e7383ac63aa ./bin/confd[408]: INFO Target config ./conf/server.json out of sync<br/>2021-10-20108:51:082 1e7383ac63aa ./bin/confd[408]: INFO Target config ./conf/server.json out of sync<br/>2021-10-20108:51:082 1e7383ac63aa ./bin/confd[408]: INFO Target config ./conf/server.json out of sync<br/>2021-10-20108:51:082 1e7383ac63aa ./bin/confd[408]: INFO Target config ./conf/server.json out of sync<br/>2021-10-20108:51:082 1e7383ac63aa ./bin/confd[408]: INFO Target config ./conf/server.json been updated<br/>2021-10-20108:51:082 1e7383ac63aa ./bin/confd[408]: INFO Target config ./conf/server.json been updated<br/>2021-10-20108:51:082 1e7383ac63aa ./bin/confd[408]: INFO</pre>      |
| <pre>2021-10-20108:51:082 1e7383ac63aa ./bin/confd[408]: INFO Target config ./ctl.sh out of sync<br/>2021-10-20108:51:082 1e7383ac63aa ./bin/confd[408]: INFO Target config ./ctl.sh bas been updated<br/>2021-10-20108:51:082 1e7383ac63aa ./bin/confd[408]: INFO Target config etc/etcd.yml bas been updated<br/>2021-10-20108:51:082 1e7383ac63aa ./bin/confd[408]: INFO Target config etc/etcd.yml bas been updated<br/>2021-10-20108:51:082 1e7383ac63aa ./bin/confd[408]: INFO Target config etc/etcd.yml bas been updated<br/>2021-10-20108:51:082 1e7383ac63aa ./bin/confd[408]: INFO Target config ./ctl.sh bas md5sum 3a0b12d0a5734fe3200a48703bafed2<br/>2021-10-20108:51:082 1e7383ac63aa ./bin/confd[408]: INFO Target config ./nginx/conf/nginx.conf bas been updated<br/>2021-10-20108:51:082 1e7383ac63aa ./bin/confd[408]: INFO Target config ./nginx/conf/nginx.conf bas been updated<br/>2021-10-20108:51:082 1e7383ac63aa ./bin/confd[408]: INFO Target config ./conf/rtm_logic.json out of sync<br/>2021-10-20108:51:082 1e7383ac63aa ./bin/confd[408]: INFO Target config ./conf/rtm_logic.json out of sync<br/>2021-10-20108:51:082 1e7383ac63aa ./bin/confd[408]: INFO Target config ./conf/rtm_logic.json out of sync<br/>2021-10-20108:51:082 1e7383ac63aa ./bin/confd[408]: INFO Target config ./conf/rtm_logic.json out of sync<br/>2021-10-20108:51:082 1e7383ac63aa ./bin/confd[408]: INFO Target config ./conf/server.json out of sync<br/>2021-10-20108:51:082 1e7383ac63aa ./bin/confd[408]: INFO Target config ./conf/server.json out of sync<br/>2021-10-20108:51:082 1e7383ac63aa ./bin/confd[408]: INFO Target config ./conf/server.json out of sync<br/>2021-10-20108:51:082 1e7383ac63aa ./bin/confd[408]: INFO Target config ./conf/server.json out of sync<br/>2021-10-20108:51:082 1e7383ac63aa ./bin/confd[408]: INFO Target config ./conf/server.json out of sync<br/>2021-10-20108:51:082 1e7383ac63aa ./bin/confd[408]: INFO Target config ./conf/server.json out of sync<br/>2021-10-20108:51:082 1e7383ac63aa ./bin/confd[408]: INFO Target config ./conf/server.json out of sync<br/>2021-10-20108:51:082 1e7383ac63aa ./bin/confd[408]: INFO Target conf</pre>     |
| <pre>2021-10-20108:51:082 1e7383ac63aa ./bin/confd[408]: INFO Target config ./ctl.sh out of sync<br/>2021-10-20108:51:082 1e7383ac63aa ./bin/confd[408]: INFO Target config ./ctl.sh bas been updated<br/>2021-10-20108:51:082 1e7383ac63aa ./bin/confd[408]: INFO Target config etc/etcd.yml out of sync<br/>2021-10-20108:51:082 1e7383ac63aa ./bin/confd[408]: INFO Target config etc/etcd.yml out of sync<br/>2021-10-20108:51:082 1e7383ac63aa ./bin/confd[408]: INFO Target config etc/etcd.yml out of sync<br/>2021-10-20108:51:082 1e7383ac63aa ./bin/confd[408]: INFO Target config etc/etcd.yml out of sync<br/>2021-10-20108:51:082 1e7383ac63aa ./bin/confd[408]: INFO Target config ./cnf/nginx.conf has md5sum 3a0b1f200a5734f63200a48703bafed2<br/>2021-10-20108:51:082 1e7383ac63aa ./bin/confd[408]: INFO Target config ./nginx/conf/nginx.conf has been updated<br/>2021-10-20108:51:082 1e7383ac63aa ./bin/confd[408]: INFO Target config ./nginx/conf/nginx.conf has been updated<br/>2021-10-20108:51:082 1e7383ac63aa ./bin/confd[408]: INFO Target config ./cnf/rtm_logic.json out of sync<br/>2021-10-20108:51:082 1e7383ac63aa ./bin/confd[408]: INFO Target config ./conf/server.json has been updated<br/>2021-10-20108:51:082 1e7383ac63aa ./bin/confd[408]: INFO Target config ./conf/server.json has been updated<br/>2021-10-20108:51:082 1e7383ac63aa ./bin/confd[408]: INFO Target config ./conf/server.json has been updated<br/>2021-10-20108:51:082 1e7383ac63aa ./bin/confd[408]: INFO Target config ./conf/server.json has been updated<br/>2021-10-20108:51:082 1e7383ac63aa ./bin/confd[408]: INFO Target config ./conf/server.json has been updated<br/>2021-10-20108:51:082 1e7383ac63aa ./bin/confd[408]: INFO Target config ./conf/server.json has been updated<br/>2021-10-20108:51:082 1e7383ac63aa ./bin/confd[408]: INFO Target config ./conf/server.json has been updated<br/>2021-10-20108:51:082 1e7383ac63aa ./bin/confd[408]: INFO Target config ./conf/server.json has been updated<br/>2021-10-20108:51:082 1e7383ac63aa ./bin/confd[408]: INFO Target config ./conf/server.json has been updated<br/>2021-10-20108:51:082 1e7383ac63aa ./bin/confd</pre>     |
| <pre>2021-10-20108:51:082 1e7383ac63aa ./bin/confd[408]: INFO Target config ./ctl.sh out of sync<br/>2021-10-20108:51:082 1e7383ac63aa ./bin/confd[408]: INFO Target config ./ctl.sh has been updated<br/>2021-10-20108:51:082 1e7383ac63aa ./bin/confd[408]: INFO Target config etc/etcd.yml out of sync<br/>2021-10-20108:51:082 1e7383ac63aa ./bin/confd[408]: INFO Target config etc/etcd.yml has been updated<br/>2021-10-20108:51:082 1e7383ac63aa ./bin/confd[408]: INFO Target config etc/etcd.yml has been updated<br/>2021-10-20108:51:082 1e7383ac63aa ./bin/confd[408]: INFO Target config etc/etcd.yml has been updated<br/>2021-10-20108:51:082 1e7383ac63aa ./bin/confd[408]: INFO Target config ./cginx.conf has md5sum 3a0b1f200a5734f83200a48703bafed2<br/>2021-10-20108:51:082 1e7383ac63aa ./bin/confd[408]: INFO Target config ./nginx/conf/nginx.conf has been updated<br/>2021-10-20108:51:082 1e7383ac63aa ./bin/confd[408]: INFO Target config ./nginx/conf/nginx.conf has been updated<br/>2021-10-20108:51:082 1e7383ac63aa ./bin/confd[408]: INFO Target config ./conf/rtm_logic.json has been updated<br/>2021-10-20108:51:082 1e7383ac63aa ./bin/confd[408]: INFO Target config ./conf/server.json out of sync<br/>2021-10-20108:51:082 1e7383ac63aa ./bin/confd[408]: INFO Target config ./conf/server.json has been updated<br/>2021-10-20108:51:082 1e7383ac63aa ./bin/confd[408]: INFO Target config ./conf/server.json has been updated<br/>2021-10-20108:51:082 1e7383ac63aa ./bin/confd[408]: INFO Target config ./conf/server.json has been updated<br/>2021-10-20108:51:082 1e7383ac63aa ./bin/confd[408]: INFO Target config ./conf/server.json has been updated<br/>2021-10-20108:51:082 1e7383ac63aa ./bin/confd[408]: INFO Target config ./conf/server.json has been updated<br/>2021-10-20108:51:082 1e7383ac63aa ./bin/confd[408]: INFO Target config ./conf/server.json has been updated<br/>2021-10-20108:51:082 1e7383ac63aa ./bin/confd[408]: INFO Target config ./ct/supervisord.conf has md5sum 1746f8331c638ascf492c324f44ef7e4 s<br/>2021-10-20108:51:082 1e7383ac63aa ./bin/confd[408]: INFO Target config ./etc/supervisord.conf out of sync<br/>20</pre>     |
| <pre>2021-10-20108:51:082 1e7383acG3aa ./bin/confd[408]: INFO Target config ./ctl.sh out of sync<br/>2021-10-20108:51:082 1e7383acG3aa ./bin/confd[408]: INFO Target config ./ctl.sh has been updated<br/>2021-10-20108:51:082 1e7383acG3aa ./bin/confd[408]: INFO Target config etc/etcd.yml has been updated<br/>2021-10-20108:51:082 1e7383acG3aa ./bin/confd[408]: INFO Target config etc/etcd.yml has been updated<br/>2021-10-20108:51:082 1e7383acG3aa ./bin/confd[408]: INFO Target config etc/etcd.yml has been updated<br/>2021-10-20108:51:082 1e7383acG3aa ./bin/confd[408]: INFO Target config ./ctl.sh has does updated<br/>2021-10-20108:51:082 1e7383acG3aa ./bin/confd[408]: INFO Target config ./nginx/conf/nginx.conf has md5sum 3a0b12d0a5734fe3200a48703bafed2<br/>2021-10-20108:51:082 1e7383acG3aa ./bin/confd[408]: INFO Target config ./nginx/conf/nginx.conf has been updated<br/>2021-10-20108:51:082 1e7383acG3aa ./bin/confd[408]: INFO Target config ./conf/rtm_logic.json out of sync<br/>2021-10-20108:51:082 1e7383acG3aa ./bin/confd[408]: INFO Target config ./conf/rtm_logic.json out of sync<br/>2021-10-20108:51:082 1e7383acG3aa ./bin/confd[408]: INFO Target config ./conf/rtm_logic.json out of sync<br/>2021-10-20108:51:082 1e7383acG3aa ./bin/confd[408]: INFO Target config ./conf/server.json out of sync<br/>2021-10-20108:51:082 1e7383acG3aa ./bin/confd[408]: INFO Target config ./conf/server.json has been updated<br/>2021-10-20108:51:082 1e7383acG3aa ./bin/confd[408]: INFO Target config ./conf/server.json has been updated<br/>2021-10-20108:51:082 1e7383acG3aa ./bin/confd[408]: INFO Target config ./conf/server.json has been updated<br/>2021-10-20108:51:082 1e7383acG3aa ./bin/confd[408]: INFO Target config ./conf/server.json has been updated<br/>2021-10-20108:51:082 1e7383acG3aa ./bin/confd[408]: INFO Target config ./conf/server.json has been updated<br/>2021-10-20108:51:082 1e7383acG3aa ./bin/confd[408]: INFO Target config ./conf/server.json has been updated<br/>2021-10-20108:51:082 1e7383acG3aa ./bin/confd[408]: INFO Target config ./conf/server.json has been updated<br/>2021-10-20108:51:082 1e7383acG3aa ./</pre>     |
| <pre>2021-10-20108:51:082 1e7383ac63aa ./bin/confd[408]: INFO Target config ./ctl.sh out of sync<br/>2021-10-20108:51:082 1e7383ac63aa ./bin/confd[408]: INFO Target config ./ctl.sh out of sync<br/>2021-10-20108:51:082 1e7383ac63aa ./bin/confd[408]: INFO Target config etc/etcd.yml out of sync<br/>2021-10-20108:51:082 1e7383ac63aa ./bin/confd[408]: INFO Target config etc/etcd.yml out of sync<br/>2021-10-20108:51:082 1e7383ac63aa ./bin/confd[408]: INFO Target config etc/etcd.yml out of sync<br/>2021-10-20108:51:082 1e7383ac63aa ./bin/confd[408]: INFO Target config etc/etcd.yml out of sync<br/>2021-10-20108:51:082 1e7383ac63aa ./bin/confd[408]: INFO Target config ./nginx.conf has been updated<br/>2021-10-20108:51:082 1e7383ac63aa ./bin/confd[408]: INFO Target config ./nginx/conf/nginx.conf has been updated<br/>2021-10-20108:51:082 1e7383ac63aa ./bin/confd[408]: INFO Target config ./nginx/conf/nginx.conf has been updated<br/>2021-10-20108:51:082 1e7383ac63aa ./bin/confd[408]: INFO Target config ./conf/rtm_logic.json out of sync<br/>2021-10-20108:51:082 1e7383ac63aa ./bin/confd[408]: INFO Target config ./conf/server.json out of sync<br/>2021-10-20108:51:082 1e7383ac63aa ./bin/confd[408]: INFO Target config ./conf/server.json out of sync<br/>2021-10-20108:51:082 1e7383ac63aa ./bin/confd[408]: INFO Target config ./conf/server.json has been updated<br/>2021-10-20108:51:082 1e7383ac63aa ./bin/confd[408]: INFO Target config ./conf/server.json has been updated<br/>2021-10-20108:51:082 1e7383ac63aa ./bin/confd[408]: INFO Target config ./conf/server.json has been updated<br/>2021-10-20108:51:082 1e7383ac63aa ./bin/confd[408]: INFO Target config ./conf/server.json has been updated<br/>2021-10-20108:51:082 1e7383ac63aa ./bin/confd[408]: INFO Target config ./conf/server.json has been updated<br/>2021-10-20108:51:082 1e7383ac63aa ./bin/confd[408]: INFO Target config ./etc/supervisord.conf has medsum 1746f8331c638ascf492c324f44ef7e4 s<br/>2021-10-20108:51:082 1e7383ac63aa ./bin/confd[408]: INFO Target config ./etc/supervisord.conf has been updated<br/>2021/10/20 08:51:08.641997 [Info] Reload config succe</pre>     |
| <pre>2021-10-20108:51:082 1e7383acG3aa ./bin/confd[408]: INFO Target config ./ctl.sh out of sync<br/>2021-10-20108:51:082 1e7383acG3aa ./bin/confd[408]: INFO Target config ./ctl.sh has been updated<br/>2021-10-20108:51:082 1e7383acG3aa ./bin/confd[408]: INFO Target config etc/etcd.yml out of sync<br/>2021-10-20108:51:082 1e7383acG3aa ./bin/confd[408]: INFO Target config etc/etcd.yml has been updated<br/>2021-10-20108:51:082 1e7383acG3aa ./bin/confd[408]: INFO Target config etc/etcd.yml has been updated<br/>2021-10-20108:51:082 1e7383acG3aa ./bin/confd[408]: INFO Target config etc/etcd.yml has been updated<br/>2021-10-20108:51:082 1e7383acG3aa ./bin/confd[408]: INFO Target config ./cginx.conf has md5sum 3a0b120da5734fe3200a48703bafed2<br/>2021-10-20108:51:082 1e7383acG3aa ./bin/confd[408]: INFO Target config ./nginx/conf/nginx.conf has been updated<br/>2021-10-20108:51:082 1e7383acG3aa ./bin/confd[408]: INFO Target config ./ginx/conf/nginx.conf has been updated<br/>2021-10-20108:51:082 1e7383acG3aa ./bin/confd[408]: INFO Target config ./conf/rtm_logic.json has been updated<br/>2021-10-20108:51:082 1e7383acG3aa ./bin/confd[408]: INFO Target config ./conf/server.json out of sync<br/>2021-10-20108:51:082 1e7383acG3aa ./bin/confd[408]: INFO Target config ./conf/server.json has been updated<br/>2021-10-20108:51:082 1e7383acG3aa ./bin/confd[408]: INFO Target config ./conf/server.json has been updated<br/>2021-10-20108:51:082 1e7383acG3aa ./bin/confd[408]: INFO Target config ./conf/server.json has been updated<br/>2021-10-20108:51:082 1e7383acG3aa ./bin/confd[408]: INFO Target config ./conf/server.json has been updated<br/>2021-10-20108:51:082 1e7383acG3aa ./bin/confd[408]: INFO Target config ./conf/server.json has been updated<br/>2021-10-20108:51:082 1e7383acG3aa ./bin/confd[408]: INFO Target config ./conf/server.json has been updated<br/>2021-10-20108:51:082 1e7383acG3aa ./bin/confd[408]: INFO Target config ./etc/supervisord.conf has been updated<br/>2021-10-20108:51:082 1e7383acG3aa ./bin/confd[408]: INFO Target config ./etc/supervisord.conf has been updated<br/>2021-10-20108:51:08.641924</pre>      |
| <pre>2021-10-20108:51:082 1e7383acG3aa ./bin/confd[408]: INFO Target config ./ctl.sh nut of sync<br/>2021-10-20108:51:082 1e7383acG3aa ./bin/confd[408]: INFO Target config ./ctl.sh nut of sync<br/>2021-10-20108:51:082 1e7383acG3aa ./bin/confd[408]: INFO Target config etc/etcd.yml has been updated<br/>2021-10-20108:51:082 1e7383acG3aa ./bin/confd[408]: INFO Target config etc/etcd.yml has been updated<br/>2021-10-20108:51:082 1e7383acG3aa ./bin/confd[408]: INFO Target config etc/etcd.yml has been updated<br/>2021-10-20108:51:082 1e7383acG3aa ./bin/confd[408]: INFO Target config ./ctl.sh nas md5sum 3a0b12d0a5734fe3200a48703bafed2<br/>2021-10-20108:51:082 1e7383acG3aa ./bin/confd[408]: INFO Target config ./nginx/conf/nginx.conf has md5sum 3a0b12d0a5734fe3200a48703bafed2<br/>2021-10-20108:51:082 1e7383acG3aa ./bin/confd[408]: INFO Target config ./nginx/conf/nginx.conf has been updated<br/>2021-10-20108:51:082 1e7383acG3aa ./bin/confd[408]: INFO Target config ./conf/rtm_logic.json out of sync<br/>2021-10-20108:51:082 1e7383acG3aa ./bin/confd[408]: INFO Target config ./conf/rtm_logic.json out of sync<br/>2021-10-20108:51:082 1e7383acG3aa ./bin/confd[408]: INFO Target config ./conf/server.json out of sync<br/>2021-10-20108:51:082 1e7383acG3aa ./bin/confd[408]: INFO Target config ./conf/server.json has been updated<br/>2021-10-20108:51:082 1e7383acG3aa ./bin/confd[408]: INFO Target config ./conf/server.json has been updated<br/>2021-10-20108:51:082 1e7383acG3aa ./bin/confd[408]: INFO Target config ./conf/server.json has been updated<br/>2021-10-20108:51:082 1e7383acG3aa ./bin/confd[408]: INFO Target config ./conf/server.json has been updated<br/>2021-10-20108:51:082 1e7383acG3aa ./bin/confd[408]: INFO Target config ./conf/server.json has been updated<br/>2021-10-20108:51:082 1e7383acG3aa ./bin/confd[408]: INFO Target config ./conf/server.json has been updated<br/>2021-10-20108:51:082 1e7383acG3aa ./bin/confd[408]: INFO Target config ./etc/supervisord.conf has been updated<br/>2021/10/20 08:51:08.641924 [Info] Reload config success.<br/>2021/10/20 08:51:08.641967 [Info] Start service.<br/>2021/10/20</pre> |

## 参数化安装

安装的过程中,往往也需要根据实际情况,自定义安装参数。比如https端口、http端口、安装路径、 连接外部数据库、连接外部redis等。进入解压后的cluster目录,通过./deploy install -h 查看。因 为参数较多,这里将通过具体的安装例子说明。

```
[root@1e7383ac63aa cluster]# ./deploy install -h
[install]
Usage:
        deploy install [command options] [arguments...]
Options:
  -admin_rpc_port string
        avdadmin micro port (default "9050")
  -cluster_rpc_port string
        Cluster Rpc port. (default "6669")
  -cluster_server_id string
        master server register name. (default "3tee.avd.srv.avdcluster")
  -db_driver string
        set db driver. (default "mysql")
  -etcd name string
        etcd server name. (default "etcd01")
  -etcd_client_port string
        etcd listen client port. (default "2380")
  -etcd_ip string
        etcd listen ip. (default "127.0.0.1")
  -etcd_peer_port string
        etcd listen peer port. (default "2379")
  -etcd_server string
```

```
etcd servers with cluster supported. (default "127.0.0.1:2379")
  -etcd_token string
        etcd cluster token.
  -gateway_ip string
       micro api gateway port. (default "127.0.0.1")
  -gateway_port string
       micro api gateway port. (default "9650")
  -h
       show this help.
  -help
       show this help.
  -install_dir string
       cluster install dir. (default "/opt/avd_platform/")
 -is_master string
       true:cluster server is master false: cluster server is salve (default
"true")
 -log_level string
       service log level. (default "release")
  -master_port string
       box register to master use port. (default "6667")
  -mcu_rpc_port string
       master to master rpc port. (default "6668")
  -mqtt_ip string
       mqtt server ip. (default "0.0.0.0")
  -mqtt_tcp_port string
       mqtt connect tcp port. (default "1883")
  -mqtt_ws_port string
       mqtt connect ws port. (default "1888")
  -mysql_admin_db string
       avdadmin:mysql connect db. (default "avd_cluster")
  -mysql_ip string
       mysql connect ip. (default "127.0.0.1")
  -mysql_logic_db string
       logic:mysql connect db. (default "rtm_logic")
  -mysql_mqtt_db string
       mqtt:mysql connect db. (default "avd_mqtt")
  -mysql_password string
       mysql connect password. (default "pass123")
  -mysql_port string
       mysql connect port. (default "3306")
  -mysql_user string
       mysql connect user. (default "root")
  -mysql_xconf_db string
       xconf:mysql connect db. (default "xconf")
  -nginx_http_port string
       nginx listen http port. (default "80")
  -nginx_https_port string
        nginx listen https port. (default "443")
  -oracle_db string
       connect oracle db.
  -oracle_host string
       connect oracle db host addr.
  -oracle_password string
       connect oracle db password.
  -oracle_user string
       connect oracle db user.
  -other_cluster_rpc_addr string
        other cluster rpc host.
  -redis_cluster string
```

```
redis cluster address.
  -redis_db int
        redis connect db.
  -redis_host string
        redis server host.
  -redis_ip string
        redis connect ip. (default "127.0.0.1")
  -redis_password string
        redis connect port.
  -redis_port string
        redis connect port. (default "6379")
  -redis_type string
        redis server type. (default "alone")
  -stdout
        log output to std.
  -supervisord_ip string
        supervisord listen ip. (default "127.0.0.1")
  -supervisord_port string
        supervisord listen port. (default "9010")
  -with_mysql
       install Mariadb. (default true)
  -with_mysql_db
        create mysql database. (default true)
[root@1e7383ac63aa cluster]#
```

#### 自定义nginx端口和安装路径

有时候在部署服务器的时候,web服务器的默认端口是不被允许使用的,这时候就需要更改。默认的安装目录也可以通过安装参数指定。

```
-nginx_http_port string
    nginx listen http port. (default "80")
-nginx_https_port string
    nginx listen https port. (default "443")
-install_dir string
    cluster install dir. (default "/opt/avd_platform/")
```

参数参考

```
[root@le7383ac63aa cluster]# ./deploy install \
> -nginx_http_port=7080 \
> -nginx_https_port=7443 \
> -install_dir=/home/test/avd_platform \
> xxx #其他参数
```

#### 连接外部mysql数据库

集群环境,一般对可靠性、稳定性、并发数要求较高,会部署多个集群节点并绑定多个媒体服务器,这 时候数据库一般会连接单独的mysql数据库。连接mysql数据库需要给予root用户权限。

```
# 连接单独的mysql相关参数
-db_driver string
    set db driver. (default "mysql")
-mysql_admin_db string
    avdadmin:mysql connect db. (default "avd_cluster")
-mysql_ip string
```

```
mysql connect ip. (default "127.0.0.1")
-mysql_logic_db string
     logic:mysql connect db. (default "rtm_logic")
-mysql_mqtt_db string
     mqtt:mysql connect db. (default "avd_mqtt")
-mysql_password string
     mysql connect password. (default "pass123")
-mysql_port string
     mysql connect port. (default "3306")
-mysql_user string
     mysql connect user. (default "root")
-mysql_xconf_db string
     xconf:mysql connect db. (default "xconf")
-with_mysql
     install Mariadb. (default true)
-with_mysql_db
     create mysql database. (default true)
```

参数说明:

- -db\_driver string, 标识连接的数据库类型, oracle表示Oracle数据库, 默认为mysql
- -with\_mysql,连接外部数据库,本地不安装,这个参数设置为-with\_mysql=false
- -with\_mysq1\_db, 会创建集群需要用到的数据库,并初始化, 一般采用默认值
- -mysql\_user 、 -mysql\_ip 、 -mysql\_port 为mysql连接信息
- -mysql\_admin\_db、-mysql\_logic\_db、-mysql\_mqtt\_db、-mysql\_xconf\_db为集群用到的数 据库,一般采用默认值,也可以自定义

#### 安装参数参考

```
[root@le7383ac63aa cluster]# ./deploy install \
> -with_mysql_db=false \
> -mysql_ip=192.168.3.60 \
> -mysql_port=3306 \
> -mysql_user=root \
> -mysql_user=root \
> -mysql_password=pass123 \
> -mysql_admin_db=avd_cluster7000 \
```

> xxx #其他参数

另外也支持mysql8的ssl认证连接,安装参数参考

```
./deploy install \
\
-db_driver=mysql \
-mysql_ip=192.168.3.62 \
-mysql_port=3306 \
-mysql_user=root \
-mysql_password=Admin_3tee \
-mysql_ssl_ca=/root/cert/ca.pem \
-mysql_ssl_cert=/root/cert/client-cert.pem \
-mysql_ssl_key=/root/cert/client-key.pem \
-mysql_admin_db=avd_platform7820 \
-with_mysql=false
# 这里添加了ssl连接证书参数,客户端证书,客户端密钥
```

#### 连接外部Oracle数据库

集群环境,一般对可靠性、稳定性、并发数要求较高,会部署多个集群节点并绑定多个媒体服务器,这 时候数据库一般会连接单独的数据库。连接Oracle数据库相关参数参考。

```
#连接Oracle数据库相关参数
-db_driver string
    set db driver. (default "mysql")
-oracle_db string
    connect oracle db.
-oracle_host string
    connect oracle db host addr.
-oracle_password string
    connect oracle db password.
-oracle_user string
    connect oracle db user.
-with_mysql
    install Mariadb. (default true)
-with_mysql_db
    create mysql database. (default true)
```

参数说明:

- -db\_driver string, 标识连接的数据库类型, oracle表示Oracle数据库, 默认为mysql
- -with\_mysql, 连接Oracle数据库,本地不安装,这个参数设置为-with\_mysql=false
- -with\_mysq1\_db, 会创建集群需要用到的数据库,并初始化, 一般采用默认值
- -oracle\_user 、 -oracle\_password 为连接Oracle数据库信息
- -oracle\_db, 默认为orcl
- -oracle\_host, 连接的Oracle数据库地址

#### 安装参数参考

```
[root@le7383ac63aa cluster]# ./deploy install \
> -with_mysql_db=false \
> -oracle_host=192.168.3.60:1521 \
> -oracle_password=pass123 \
> -oracle_user=C##avd_platform7100 \
> -db_driver=oracle \
> -oracle_db=orcl \
> xxx \ #其他参数
```

#### 连接外部postgresql数据库

集群环境,一般对可靠性、稳定性、并发数要求较高,会部署多个集群节点并绑定多个媒体服务器,这 时候数据库一般会连接单独的数据库。连接postgresql数据库相关参数参考。

```
-db_driver string
    set db driver. (default "mysql")
-pgsql_dbname string
    connect pgsql dbname.
-pgsql_ip string
    connect pgsql ip address.
-pgsql_password string
    connect pgsql password.
-pgsql_port string
    connect pgsql port.
-pgsql_user string
    connect pgsql user.
```

参数说明:

- --db\_driver=pgsql 标识连接的数据库类型, oracle表示Oracle数据库, pgsql表示postgresql数据 库, 默认为mysql
- --pgsql\_ip=192.168.3.60 postgresql数据库服务ip地址
- --pgsql\_port=5432 postgresql数据库服务端口号
- --pgsql\_password=pass123 postgresql数据库服务用户密码
- --pgsql\_user=postgres postgresql数据库服务用户名
- --pgsql\_dbname=test\_cluster\_3000 postgresql数据库服务数据库db名称

#### 安装参数参考

```
./deploy install \
-with_mysql=false \
-with_mysql_db=false -db_driver=pgsql_pgsql_ip=192.168.3.60 -pgsql_port=5432 -
pgsql_user=postgres -pgsql_dbname=avd_plat_postgres -pgsql_password=pass123 \
```

#### 连接外部sql server数据库

集群也可以连接sql server数据库。连接数据库前,请先在数据库上创建用于连接的database。

```
./deploy install \
\
-with_mysql=false \ # 不安裝默认数据库
-db_driver=mssql \ # 连接sql server
-mssql_ip=192.168.3.50 \ # 数据库地址
-mssql_port=1433 \ # 数据库端口
-mssql_user=sa \ # 数据库用户
-mssql_user=sa \ # 数据库密码
-mssql_dbname=avd_platform \ # 用于连接的预先创建好的数据库
\
**** \ # 其他参数
```

#### 连接达梦 (dameng) 数据库

集群也可以连接达梦数据库,创建好用户,给予dba权限。

安装参数参考

```
./deploy install \
-with_mysql=false \ # 不安装默认数据库
-db_driver=dm \ # 数据库驱动
-dm_host=192.168.3.65:5236 \ #数据库地址
-dm_user=avd_platform7230 \ # 数据库用户
-dm_password=pass123 \ #数据库密码
\
# 其他安装参数
```

#### 连接达梦oceanbase数据库

集群也可以连接oceanbase数据库, oceanbase数据库mysql兼容, 采用mysql安装参数

#### 安装参数参考

```
./deploy install \
-with_mysql=false \
-db_driver=mysql \
-mysql_ip=192.168.3.66 \
-mysql_port=2881 \
-mysql_user=root \
-mysql_admin_db=avd_platform7270 \
-mysql_password=pass123 \
\
# 其他安装参数
```

#### 连接外部redis

集群部署,一般部署多个master,各个集群连接同一个数据库,redis也不例外,需要连接相同的 redis。连接redis支持单点和redis cluster集群,相关参数参考。

```
# redis相关参数
-redis_cluster string
    redis_cluster address.
-redis_db int
    redis connect db.
-redis_host string
    redis server host.
-redis_ip string
    redis connect ip. (default "127.0.0.1")
-redis_password string
    redis connect port.
-redis_port string
    redis connect port. (default "6379")
-redis_type string
    redis server type. (default "alone")
```

#### 参数说明

- -redis\_cluster,连接redis cluster集群地址,兼容老版本,已不使用
- -redis\_db, 连接默认的db, 也可指定。redis数据库切换。redis集群不支持数据库, redis单机 和哨兵支持数据库, 默认为0。
- -redis\_host, 连接redis地址, 例如 redis\_host=127.0.0.1:6379,127.0.0.1:6380,127.0.0.1:6381
- -redis\_ip, 连接redis的地址, 连接单点时用到

- -redis\_password, redis的连接密码
- -redis\_port, 连接redis端口
- -redis\_type, 链接的redis服务的模式, 单机为alone, 哨兵为sentinel, 集群为cluster。如果是 单机默认, 需要配置redis\_ip和redis\_port两个配置项。如果是哨兵和集群, 则配置redis\_host配 置项

#### 连接redis cluster集群相关参数参考

连接redis集群的时候,需要首先指定redis类型,这里选择-redis\_type=cluster。

```
[root@le7383ac63aa cluster]# ./deploy install \
> -redis_type=cluster \
> -
redis_host=192.168.3.60:6380,192.168.3.60:6381,192.168.3.60:6382,192.168.3.60:63
83,192.168.3.60:6384,192.168.3.60:6385 \
> -redis_password=pass123 \
> xxx \ #其他参数
```

#### 连接redis单点相关参数参考

连接redis单点的时候,需要首先指定redis类型,这里选择-redis\_type=alone。

```
[root@le7383ac63aa cluster]# ./deploy install \
> -redis_type=alone \
> -redis_ip=192.168.3.60 \
> -redis_port=6379
> -redis_password=pass123 \
> xxx \ #其他参数
```

#### 连接redis哨兵相关安装参数

连接redis哨兵的时候,需要首先指定redis类型,这里选择-redis\_type=sentinel

相关安装参数参考:

```
./deploy install \
-with_redis=false \
-redis_type=sentinel \
-redis_host=192.168.3.60:27000,192.168.3.60:27001,192.168.3.60:27002 \
-redis_db=2 \
-redis_password=pass123 \
# 其他安裝参数
```

如果redis哨兵集群, 哨兵也有密码验证, 则需要添加-redissentinel\_password= 、sentinel\_name= 参数。-sentinel\_name 指redis哨兵在配置的时候, 指定的master的名称, 由 sentinel monitor mymaster 192.168.0.117 7501 2指定, 默认情况下sentinel\_name=mymaster。

相关安装参数参考:

```
./deploy install \
\
-redis_host=192.168.3.60:26400,192.168.3.60:26401,192.168.3.60:26402 \
-redis_password=pass123 \
-redis_type=sentinel \
-with_redis=false \
-
redissentinel_password=ed4c39b015b0e46f074dbfd0a9a4ab278f63340a6d640999f25c68a93
2fef815 \
-sentinel_name=mymaster \
\
# 其他安裝参数
```

如果已经安装好的服务器需要修改配置,在安装目录 conf/install.yaml 修改。

```
redis:
    ip: 127.0.0.1
    port: "6379"
    password: pass123
    sentinel_password:
"ed4c39b015b0e46f074dbfd0a9a4ab278f63340a6d640999f25c68a932fef815"
    sentinel_name: mymaster
    db: 1
    cluster: ""
    type: sentinel
    host: 192.168.3.60:26400,192.168.3.60:26401,192.168.3.60:26402
```

### 多master相关部署

在部署集群的时候,往往需要安装多个master。这里将介绍2个maser的安装部署参数说明。

```
#多master相关部署参数
  -cluster_rpc_port string
        Cluster Rpc port. (default "6669")
  -cluster_server_id string
        master server register name. (default "3tee.avd.srv.avdcluster")
  -is_master string
        true:cluster server is master false: cluster server is salve (default
"true")
    -other_cluster_rpc_addr string
        other cluster rpc host.
# 6669/tcp端口是需要开放的
```

#### 参数说明

- -cluster\_rpc\_port,集群cluster模块rpc服务端口,默认6669
- -other\_cluster\_rpc\_addr,多master模式时其它集群的cluster模块的rpc服务地址,例如 192.168.1.168:6669
- -cluster\_server\_id,多master的时候,各个master的值要不一样,比如
   3tee.avd.srv.avdcluster61和3tee.avd.srv.avdcluster62
- -is\_master, 是否是主的集群节点, 默认为true, 多master环境的备用master为false

部署2个maser,其他A为主,B为备用。A的IP为192.168.3.61,B的IP为192.168.3.60。连接Oracle数据和redis集群。

A机器的安装参数为:

```
[root@le7383ac63aa cluster]# ./deploy install \
> -cluster_rpc_port=6669 \
> -other_cluster_rpc_addr=192.168.3.60:6669 \
> -cluster_server_id=3tee.avd.srv.avdcluster61 \
> -is_master=true \
> xxx #其他参数
```

# 3tee.avd.srv.avdcluster61客户自定义,保障两台master的该参数不同即可

B机器的安装参数为:

```
[root@le7383ac63aa cluster]# ./deploy install \
> -cluster_rpc_port=6669 \
> -other_cluster_rpc_addr=192.168.3.61:6669 \
> -cluster_server_id=3tee.avd.srv.avdcluster60 \
> -is_master=false \
> -with_mysql_db=false \
> xxx # 其他参数
# -with_mysql_db=false 因为连接同一个数据库,这里就不需要初始化数据库了
```

#### 普通用户安装

从2021.12.15以后的集群安装包,开始支持普通用户安装。安装注意项:

- 普通用户安装因为没有root权,数据库不能安装,连接外部数据库。
- 普通用户不能使用1024前的端口, http和https端口要大于1024。
- 普通用户默认安装目录要自定义
- 普通用户安装,没有开机自启动(开机自启动脚本拷贝权限不足),需要用户单独处理

安装前,要先运行安装目录下的 source setenv.sh 脚本,然后安装。( source setenv.sh 而不 是./setenv.sh )

安装参数:

```
./deploy install \
-with_mysql=false \
-mysql_admin_db=cluster30 \
-mysql_ip=192.168.3.60 \
-nginx_http_port=1080 \
-nginx_https_port=1443 \
-install_dir=/home/shanks/avd_platform \
xxx \ # 其他参数
```

等待安装完成,然后设置开机自启动。开机自启动设置需要sudo权限。

这个通过配置 /etc/rc.d/rc.local 文件的方法,开机启动设置方法:

```
1. sudo vi /etc/rc.d/rc.local, 然后添加
```

```
su shanks -c "cd /home/shanks/avd_platform;./ctl.sh start"
# shanks 为普通用户
# -c 后面跟的是要执行的脚本,切换目录和执行启动脚本
```

- 2. sudo chmod +x /etc/rc.d/rc.loca ,赋予文件可执行权限
- 3. 最后重启机器,检查是否设置生效。

#### 数据库、redis密码加密安装

在解压后的cluster目录,运行 ./bin/encryptiontool -h,可以可以查看帮助说明。

- -h show this help. 展示帮助说明
- -help
  - show this help. 展示帮助说明
- -key string des加密密钥,key的长度只能是8位 (default "12345678")
- -password string
   需要进行加密的密码,密码不能带冒号(:)

以下为具体的安装实例

首先对数据库的密码进行加密,密码为 pass123,通过工具加密后的密码为: 9RpUvSGQt9g=:3Tee\_123

```
[root@localhost cluster]# ./bin/encryptiontool -password pass123 -key 3Tee_123
des加密密钥key: 3Tee_123
des加密密码password: pass123
des加密生成加密串: 9RpUvSGQt9g=:3Tee_123
回车键退出。。。。
```

安装参数举例:

```
./deploy install \
***** \
-with_redis=false \
-redis_type=cluster \
redis_host=192.168.3.60:6290,192.168.3.60:6291,192.168.3.60:6292,192.168.3.60:62
93,192.168.3.60:6294,192.168.3.60:6295 \
-redis_password=9RpUvSGQt9g=:3Tee_123 \
-with_mysql=false \
-db_driver=mysql \
-mysql_user=root \
-mysql_password=9RpUvSGQt9g=:3Tee_123 \
-mysql_ip=192.168.3.61 \
-mysql_admin_db=avd_plat_mysql \
# 这里采用mysql数据库和redis集群,分别对数据库密和redis密码进行加密,密码为: pass123,加密
key为3Tee_123
```

#### 添加restApi请求前缀

在部署的时候,因安全等要求,媒体服务器不直接暴露,需要通过代理。运维已经做了代理,比如我们通过 https://proxyServer/path/来访问部署在隔离网段的集群服务器 https://clusterServer,则我们需要添加restApi请求前缀,即/path/。

#### 1. 通过安装参数添加

我们在安装的时候,可以通过 ./deploy install -h 获取, -rest\_api\_prefix\_path string 可指定restApi请求前缀, -local\_ip\_and\_domain string 来指定服务器内网地址。

```
./deploy install \
-rest_api_prefix_path=/js/zhyt/cluster/ \
xxx \ # 其他参数
# /js/zhyt/cluster/ 是restApi请求前缀
# https://proxyServer/js/zhyt/cluster/ 则可以访问到部署在隔离网段的服务器
https://clusterServer
```

2. 通过配置文件添加

服务器的安装目录下,打开配置文件conf/install.yaml,修改 rest\_api\_prefix\_path 项。

```
cluster:
  help: false
  install_dir: /data/avd_platform/
  with_mysql_db: true
  with_mysql: false
  with_redis: false
  db_driver: mysql
  redirect_proto_type: ""
  rest_api_prefix_path: /js/zhyt/cluster/ #已添加了restAPI路径
  local_ip_and_domain: ""
  supervisord:
    ip: 127.0.0.1
    port: "9010"
# local_ip_and_domain: 192.168.1.124 本机ip和域名, 多个以 , 隔开
```

- 3. enable\_use\_inner\_api\_prefix: false 此参数主要用于需要从内部网络、外部网络同时访问集群服务器的情况,内部网络和外部网络地址不一致,且添加了访问前缀。集群会分配任务到媒体服务器(box),当我们从内部网络访问集群的时候,集群会返回给我们box的内部网络地址(box后台配置的内网地址)。如果box后台配置的内网本机地址,我们希望返回的box地址不带前缀,需要enable\_use\_inner\_api\_prefix: false。如果box后台配置的代理服务器地址,则我们希望返回的box地址带上前缀。则需要enable\_use\_inner\_api\_prefix: true。
- 4. 在需要区分内外网的时候,集群地址设置,要配置"集群公网地址"、"集群内网地址"等。配置路径为:集群管理系统---平台管理---系统设置--集群设置---集群地址设置。服务器的https地址和http地址,不带协议头,比如cd.nice2meet.cn:7790;cd.nice2meet.cn:7792(公网)
  192.168.3.65:7790;192.168.3.65:7792 (内网)
- 注意: 20230228 后面的版本以下参数已废弃
  - local\_ip\_and\_domain: 已废弃

#### 所有请求被重定向为https

服务器在安装的时候,可以强行把请求重定向,安装参数 -redirect\_proto\_type=https ,表示集群的http请求强转为https。

注意: redirect\_proto\_type: 重定向协议头, 例如配置为https。集群重定向的时候优先使用https(属于 gateway服务,20230228已废弃)。

#### 安全相关安装参数说明

- -enable\_restrict\_download=true #只能下载录制服务配置的录制存放目录下的文件
- -enabling\_safe\_mode=true #严格模式文件下载的时候验证token
- value\_same\_as\_box=false #在调用 / room/mix\_record/stop 、 room/get\_record 接口时; 根据配置文件参数value\_same\_as\_box的值返回不同的下载地址。value\_same\_as\_box为true时返回box的下载地址,为false时返回集群的下载地址。
- attachment\_safe\_mode: false # 设置为ture时,后台隐藏下载按钮,下载只能用post方法。

也可以在conf/install.yaml中对相关参数进行配置,配置完成后重新加载并重启服务器。

./ctl.sh reload #重新加载配置 ./ctl.sh stop # 停止 ./ctl.sh start # 启动

#### 集群多中心相关配置

20230423后的版本,集群支持部署在多个中心,比如杭州部署2个集群、成都也部署2个集群。既支持 以前的部署方式(部署2台cluster),也支持同时部署多台cluster(超过2台)。比如,我们部署了4台 集群,其中2台在成都的机房,另外2台在杭州的机房。配置文件新装参数cluster\_group,用于集群分 组。

情况一,部署2台集群,服务器采用默认分组,或者通过参数自定义分组名。服务器参数设置方面,我 们可以采用以前的方式,otherclusterrpcaddr设置为另外一台机器的clusterrpcaddr;我们也可以采用 新的方式,直接设置-cluster\_rpc\_port=服务器IP:6669,忽略掉-other\_cluster\_rpc\_addr。

传统安装方式:

```
#cluster1
./deploy install \
\backslash
-master_port=6667 \
-cluster_rpc_port=6669 \
-other_cluster_rpc_addr=cluster2_server_IP:6669 \ #cluster2_server_IP 另外一台服务
器IP
-cluster_server_id=cluster1 \
-is_master=true \
/
.... # 其他安装参数
#cluster2
./deploy install \
\
-master_port=6667 \
-cluster_rpc_port=6669 \
-other_cluster_rpc_addr=cluster1_server_IP:6669 \ #cluster1_server_IP 另外一台服务
器TP
-cluster_server_id=cluster2 \
-is_master=false \setminus
/
-with_mysql_db=false \
.... # 其他安装参数
```

最新的安装方式

```
#cluster1
./deploy install \
\backslash
-master_port=6667 \
-cluster_rpc_port=server_ip:6669 \ #可以是本机IP或本机映射后的IP, 另外一台服务器能访问即
可
-cluster_server_id=cluster1 \
-is_master=true \setminus
\backslash
... # 其他安装参数
#cluster2
./deploy install \
\
-master_port=6667 \
-cluster_rpc_port=server_ip:6669 \ #可以是本机IP或本机映射后的IP, 另外一台服务器能访问即
可
-cluster_server_id=cluster2 \
-is_master=false \setminus
\backslash
-with_mysql_db=false \
.... # 其他安装参数
```

情况二,部署超过2台集群,我们可以分组,也可以不分组。分组,主要针对多中心,彼此无法访问对方,比如部署在杭州是媒体服务器没办法直接访问在chengdu机房的服务器。-cluster\_group我们可通过这个参数指定分组。

```
./deploy install -cluster_group=chengdu \
其他参数
```

部署超过2集群,我们必须在安装的时候指定本机的rpc地址,通过-

cluster\_rpc\_port=server\_ip:6669 指定,可以是本机IP或本机映射后的IP,同组服务器能访问即可。主集群设置为-is\_master=true,其他集群设置为-is\_master=false。这里以双中心,部署4个集群为例,列举安装参数参考。

```
#分了2组, chengdu 和 hangzhou
#主集群设置为-is_master=true, 其他集群设置为-is_master=false
#除了第一个集群, 其他集群都不初始化数据库-with_mysql_db=false
#cluster1
./deploy install -cluster_group=chengdu \
\
-master_port=6667 \
-cluster_rpc_port=server_ip:6669 \ #可以是本机IP或本机映射后的IP, 同组服务器能访问即可
-cluster_server_id=cluster1 \
-is_master=true \
\
... # 其他安装参数
```

```
#cluster2
./deploy install -cluster_group=chengdu \
\backslash
-master_port=6667 \
-cluster_rpc_port=server_ip:6669 \ #可以是本机IP或本机映射后的IP, 同组服务器能访问即可
-cluster_server_id=cluster2 \
-is_master=false \
\backslash
-with_mysql_db=false \
... # 其他安装参数
#cluster3
./deploy install -cluster_group=hangzhou \
\backslash
-master_port=6667 \
-cluster_rpc_port=server_ip:6669 \ #可以是本机IP或本机映射后的IP, 同组服务器能访问即可
-cluster_server_id=cluster3 \
-is_master=false \setminus
\backslash
-with_mysql_db=false \
... # 其他安装参数
#cluster4
./deploy install -cluster_group=hangzhou \
\backslash
-master_port=6667 \setminus
-cluster_rpc_port=server_ip:6669 \ #可以是本机IP或本机映射后的IP, 同组服务器能访问即可
-cluster_server_id=cluster4 \
-is_master=false \
\backslash
-with_mysql_db=false \
... # 其他安装参数
```

## 配置

#### 配置ssl证书

安装完成以后,会默认启动nginx web服务,网关服务,集群服务。为了支持https,一般还需要手动配置证书。叁体采用的nginx web服务器,ssl证书也需要nginx格式。叁体媒体服务器更新会覆盖原目录,所以证书路径一般为安装目录的同级目录,比如/opt/cert/ss1.crt。

- 1. 将**ssl**证书上传到服务器,以 /opt/cert/ssl.crt、/opt/cert/ssk.key 为例
- 在安装目录下,打开配置文件 confd/templates/nginx.conf.tmpl,安装目录默认 为 /opt/avd\_platform。在http模块, server配置项,找到以下配置选项

ssl\_certificate ssl.crt; ssl\_certificate\_key ssl.key;

修改为:

```
ssl_certificate /opt/cert/ssl.crt; #以颁发的证书为准,不一定crt结尾
ssl_certificate_key /opt/cert/ssl.key;
```

- 3. 修改完成后,保存退出
- 4. 在安装目录, 默认为 /opt/avd\_platform 重启nginx, 运行 ./ctl.sh restart\_service nginx 完成重启。

#### 数据库、redis密码加密配置

在安装目录,运行 ./bin/encryptiontool -h,可以可以查看帮助说明。

- -h show this help. 展示帮助说明
- -help
  - show this help. 展示帮助说明
- -key string des加密密钥,key的长度只能是8位 (default "12345678")
   -password string
  - 需要进行加密的密码,密码不能带冒号(:)

首先对数据库的密码进行加密,密码为 pass123,通过工具加密后的密码为:

9RpUvSGQt9g=:3Tee\_123

```
[root@localhost cluster]# ./bin/encryptiontool -password pass123 -key 3Tee_123
des加密密码password: pass123
des加密生成加密串: 9RpUvSGQt9g=:3Tee_123
回车键退出。。。。
```

然后修改配置文件 vim conf/install.yaml

```
pgsql:
    ip: 192.168.3.65
    port: "5432"
    dbname: avd_platform7510
    user: postgres
    password: rbyHZQJQlNI=:yue_123A
# 这里以postgresql为例,修改密码为: rbyHZQJQlNI=:yue_123A, redis以及其他数据库类似
```

修改完成后保存,然后重新加载配置,重新启动服务器。

```
./ctl.sh reload
./ctl.sh stop
./ctl.sh start
```

## 初始化

服务器安装好后,需要对服务器进行初始化。集群的初始化地址为 https://server\_address:port/cluster\_admin,server\_address为集群的域名或者ip,port为 https端口号,cluster\_admin为访问路径。

| Э | ▲ 不安全   https://192.168.3.60:2000 | 0/cluster_admin/#/init |  |
|---|-----------------------------------|------------------------|--|
|   |                                   |                        |  |
|   |                                   |                        |  |
|   |                                   |                        |  |
|   |                                   | 管理员初始化                 |  |
|   |                                   |                        |  |
|   |                                   |                        |  |
|   |                                   | admin                  |  |
|   |                                   |                        |  |
|   |                                   | admin@admin.com        |  |
|   |                                   |                        |  |
|   |                                   |                        |  |
|   |                                   |                        |  |
|   |                                   | 1000000000             |  |
|   |                                   | ATTL: //               |  |
|   |                                   | 初始化                    |  |
|   |                                   |                        |  |
|   |                                   |                        |  |

初始化完成后登录后台,进行服务器基本配置。我们可以在右上角看到**管理按钮**,分为**会议管理、企业** 管理和平台管理。多个master的环境,只需要初始化主要集群即可,因为都是连接的同一个数据库。下 面将对基本设置进行介绍。

| 管理后台        | × +            |               |              |             |            | $\sim$ | - 0   |
|-------------|----------------|---------------|--------------|-------------|------------|--------|-------|
| ← → C ▲ 不安全 | t https://192. | 168.3.60:2000 | 0/cluster_ad | dmin/#/Matl | hineManage | er     | \$    |
| 平台管理系统      | <b>充</b>       |               |              |             | ₿管理        | 8      | admin |
| ♥ 平台管理      | ~              | ❹机器管理 /       | 机器管理         | 5           | 会议管理       |        |       |
| ✿ 站点管理      | ~              | 十 新增机         | ×            | 优先级排品。      | ETET       |        |       |
| ✿ 系统管理      | ~              | 机器码           | 名称           | 状态          | 版本         | 能力     |       |
| ✿ 系统设置      | ~              |               |              |             |            |        |       |
|             |                | •             |              |             |            |        | +     |
|             |                |               | 共0余          | 系 10 条/页    | -          | )前     | 従 0 页 |
|             |                |               |              |             |            |        |       |
|             |                |               |              |             |            |        |       |

# 授权

服务器安装完成后,需要对服务器进行授权,才可以使用。对服务器授权的方式有**文件授权、网络授** 权、硬件授权。文件授权、硬件授权可用于离线环境。网络授权,需要服务器能够访问叁体的注册服务器,注册服务器的地址为 register.3tee.cn。

## 网络授权

**要求**:服务器能够访问公网,即能连接叁体注册服务器,。注册服务器地址为:register.3tee.cn,操作如下:

- 需要向叁体工作人员申请网络授权,叁体会返回网络授权文件(一张图片),包含了授权相关记录。其中permitAccess对应用户名称、permitSecret对应用户密码,用于配置到集群平台管理系统的授权页面,完成授权。以下截图为叁体提供的网络授权文件
   网络授权文件
- 2. 登陆平台管理系统,点击右上角的**管理**按钮,选择**平台管理**,在**系统管理--授权管理**页面,点击**申 请网络授权**,注册服务器地址不用变更,填入**用户名称、用户密码**,保存即可生效。

| 平台管理系统   |   |          | 」   ◆管理                                                                                                    |
|----------|---|----------|----------------------------------------------------------------------------------------------------|
| ♥ 平台管理   | ~ |          | ■ 高清视频 ■ 屏幕共享 ■ 注释白板 ■ P2                                                                                                  |
| ✿ 站点管理   | ~ |          | <ul> <li>录制音频</li> <li>录制视频</li> <li>服务器旁路直播:</li> </ul>                                                                   |
| ✿ 系统管理 2 | ^ |          | 模块:                                                                                                    |
| 调度管理     |   |          | <ul> <li>rtsp</li> <li>sip</li> <li>pstn</li> <li>h323</li> <li>gpu支持</li> <li>AVD SDK</li> <li>混合云</li> <li>IM</li> </ul> |
| 电话网关管理   |   |          | 平台:                                                                                                    |
| 授权管理 3   |   |          | Adnroid系统 los系统 windows桌面系统                                                                                                |
| 统计信息     |   | 4        | mac ox桌面系统 Intux桌面系统 Web js 由语网络授权 期望授权类型 由语文件                                                                             |
| 定制管理     |   |          |                                                                                                    |
| ✿ 系统设置   | ~ |          | 备机文件授权                                                                                                    |
|          |   | 获取加密系统信息 |                                                                                                    |
|          |   |          |                                                                                                    |

3. 授权成功后,可以在**授权管理**页面查看具体授权信息,包括许可初始化时间、许可无效时间、 license并发数、功能模块等。授权成功的截图如下:

| 平台管理系统 | 统 |               |                                                           |
|--------|---|---------------|-----------------------------------------------------------|
| ♥ 平台管理 | ~ | ◎ 系统管理 / 服务授权 |                                                           |
| ✿ 站点管理 | ~ | 授权类型:网络授权     |                                                           |
| 系統管理   | ^ | 硬件设备ID        |                                                           |
| 调度管理   |   | 许可类型          | 测试许可                                                      |
| 电话网关管理 |   | 许可初始化时间       | 2020-07-15 00:00:00                                       |
| 授权管理   |   | 许可无效时间        | 2021-12-31 00:00:00                                       |
| 统计信息   |   | 许可绑定类型        | license并发数                                                |
| 定制管理   |   | license并发数    | 1000                                                      |
| ✿ 系统设置 | ~ | 是否集群          | 否                                                         |
|        |   | 最大mcu数        |                                                           |
|        |   | 描述            | get soft license success                                  |
|        |   | 功能模块          | Thati-                                                    |
|        |   | 1000000       | マコム・<br>✓ 透明通道 ✓ 聊天 ✓ 语音 ✓ 普通視频                           |
|        |   |               | <ul> <li>         ─────────────────────────────</li></ul> |
|        |   |               | ☑ 录制音频 🕑 录制视频                                             |

## 文件授权

文件授权,一般用于离线环境,比如服务器部署在物理隔离Internet的环境里面。授权的操作方法如下:

1. 登陆平台管理系统,点击右上角的**管理**按钮,选择**平台管理**,在**系统管理--授权管理**页面,点击获 **取系统信息**,将获取的加密信息,复制保存为文本,发送给叁体工作人员;

| 平台管理系统   |        | ] ✿管理 admin                                                                                                    |
|----------|--------|----------------------------------------------------------------------------------------------------|
| ♥ 平台管理   | ~      | 模块: ▲<br>✓ rtsp ✓ sip ✓ pstn ✓ h323 ✓ gpu支持                                                                                                    |
| ✿ 站点管理   | ~      | <ul> <li>         ・ 佳会支持         ・ AVD SDK         ・         ・         ・</li></ul>                                                                                                    |
| ✿ 系统管理 2 | ^      | 平台:<br>                                                                                                    |
| 调度管理     |        | ✓ mac ox桌面系统 ✓ linux桌面系统 ✓ web js系统                                                                                                    |
| 电话网关管理   |        | 申请网络授权期望授权类型申请文件授权                                                                                                    |
| 授权管理 3   |        |                                                                                                    |
| 统计信息     |        | 备机又件授权                                                                                                    |
| 定制管理     | 口密系统信息 | 0a49a7d30344e81b6cbc85cc6b080b1d7e948d27c4e0fd1e2bf749453740f0<br>e161bf593cbbfa744a471d989885a34a69b26bfbb40a171d5226480c00448d<br>dce4ee1c2cb7938184fb441a72ff5479ed50fa06d49d3361dd2dd88866bc9d |
| ✿ 系统设置   | ~      | 1a24f6d74daee0ae80cc25f67433cf0f2107705331b2016fe1de12d5f8074e<br>07f72bae                                                                                                    |
|          | 4      | <del>秋秋系统信息</del> 4                                                                                                    |

2. 叁体会返回"文件授权文件"(加密串,文本文件),在系统管理--授权管理页面,点击申请文件授权,将加密串粘贴到文件授权证书栏,点击"确定",即可生效。在主备两个集群的请客下,主服务器的文件授权点击"申请文件授权",备服务器点击"备机文件授权" 其中,文件授权具体参考如下:

94fa0beaa78c1f8f1392888e44f089e2a1159385ef220f509573957aba0fa67947c2d0a2ec34 96b21e2467551d548e1dabc5ccaa7c51dd40e14273732ca62c95f526058ec426fdfc86c51dd7 c40b4d9135a18f697aa447550ab3c98c250cb40a77f363b5ebd3695a70d7f7ce61d9f668a5e1 24d723b5e866c6a47246f0683e49\$23692fd4a085bd9281d09d6adcbf03f4764a1d05938a7a6 c5c531a793560977b5af72340a331be55dcfc2982d8d3eb49f69b5ddbc4aa4bd227ef5a9c3e4 d585dc71c1bab1b2a5bc08a157067486c5d9d5cc97a05ad286cc254446a77cc3058d0835775c 8dcc0147d9b7da3d8fcc96aba17ef45e3bdf2d23867f659fe5ab24eeb\$5536bd222e5c76e4c7 d242d779a8d6e77a9eeec4ad13a7df3e3155b6c43f3c514ee3c914a5c3b6ede9ea2942293a37 48c16e666d490723c8a52b2adc50122091cffd58e545915752d4bf4f3dbfc9c87c51d8aebea3 71f1ea1ca166d10f22c48d322f66c52dad9bd7ff9679c0058e6ea1b464222475bdd93d09058b a08d8f2d82\$73faa314990f95e3f878a8eb08d158a65a481d0c06362ced594d1fa15335c4066 5275d8a55315e04f9f080ee45ff0f8f977f1c3e9c636ca339f9452c07b5301df618dd4d2611a baca73b1be87dc7f147496af3e8ee02dcee816f643a89bfc2cf63e8eb7c14d54e8502a2265ea 90b4cc9dd498847f69cc81f21b1c204f0b37fa7

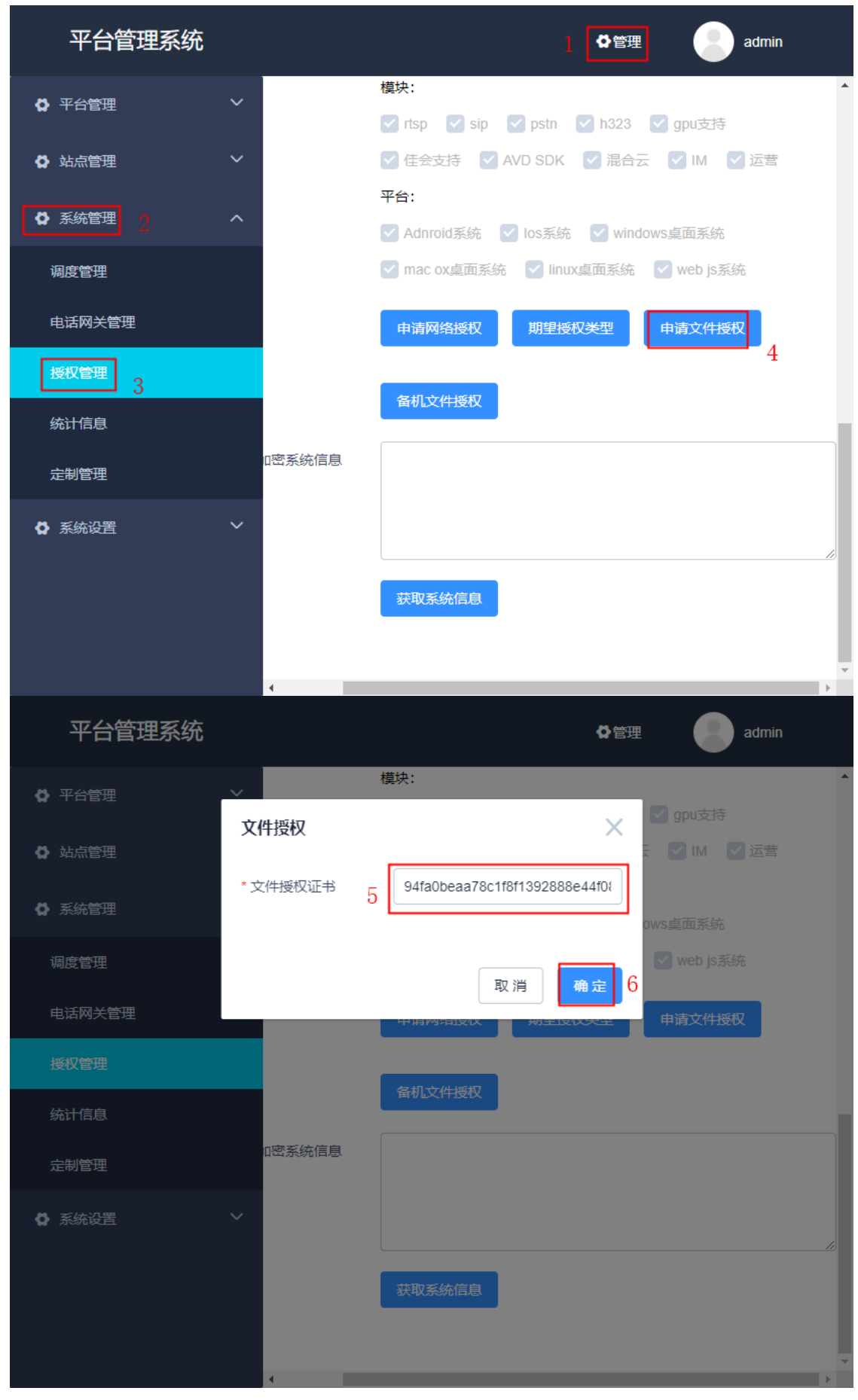

3. 授权成功后,可以在**授权管理**页面查看具体授权信息,包括许可初始化时间、许可无效时间、 license并发数、功能模块等。

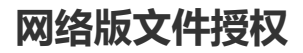

网络版文件授权,授权的时候需要能够联网,即能够访问叁体的注册服务器register.3tee.cn:6500,授 权完成后可以离线使用。需要先向叁体工作人员申请授权码,授权通过后,叁体会返回一个授权码(类 似20237101xxxx)。然后,登录集群管理系统,在右上角"**管理**"按钮选择**平台管理**,在"**系统管理-授权 管理**"页面,选择**申请网络版文件授权**,填写授权码(类似20237101xxxx),点击"确定",完全授权。

| 集群管理系统 > 平 | <sup>Z</sup> 台管理 | 1          |                                |
|------------|------------------|------------|--------------------------------|
| ✿ 平台管理     | ~                |            |                                |
| ✿ 站点管理     | ~                | 许可类型       | 测试许可 网络版文件授权由请                 |
| ✿ 系统管理     | ~                | 许可初始化时间    | 1240722. 20227101242 4         |
| 调度管理       |                  | 许可无效时间     | 20237101342                    |
| 电话网关管理     |                  | 许可绑定类型     | 授权服务器地址: register.3tee.cn:6500 |
| 授权管理 2     |                  | license并发数 | 确认取消                           |
| 统计信息       |                  | 是否集群       | 「<br>走                         |
| 定制管理       | _                | 最大mcu数     |                                |
| ✿ 系统设置     | ~                | 描述         |                                |
|            |                  | 功能模块       | 模块:                            |
|            |                  |            |                                |
|            |                  |            | 平台:                            |
|            |                  |            |                                |
|            |                  |            |                                |
|            |                  |            | 期望授权类型 日 申请文件授权 显示所有授权记录       |
|            |                  |            | 申请网络版文件授权 废弃授权文件上传 获取系统信息      |

## 硬件授权

硬件授权由叁体工作人员邮寄, u盘的形式, 插到服务器上即可完成授权, 一般用于正式授权。

# 卸载

到服务器安装目录,运行 ./deploy uninstall 即可完成卸载

# 更新

媒体服务器会不断更新,更新也相当简单,运行更新脚本即可。解压后的 cluster 安装包,运行./deploy update -install\_dir=/opt/avd\_platform。其中 -install\_dir 为默认安装目录,您 所安装的位置可能与此不同。

# Cluster节点服务及端口说明

## 服务说明

| 服务名称       | 功能                           | 日志目录                       | 备<br>注 | 说明                          |
|------------|------------------------------|----------------------------|--------|-----------------------------|
| etcd       | cluster节点内部服务发现<br>使用        | 安装工目<br>录/logs/etcd/       |        |                             |
| nginx      | web服务器,提供反向代理<br>的功能         | 安装工目<br>录/logs/Nginx/      |        |                             |
| gateway    | 所有restapi路由调度分发<br>网关        | 安装工目<br>录/logs/gateway/    |        |                             |
| avdadmin   | restapi 逻辑处理服务               | 安装工目<br>录/logs/avdadmin/   |        |                             |
| mqtt       | mqtt信令服务器,用户邀<br>请其他用户加入房间   | 安装工目<br>录/logs/mqtt/       |        |                             |
| avdcluster | box注册到集群cluster等<br>相关业务逻辑处理 | 安装工目<br>录/logs/avdcluster/ |        |                             |
| clean      | 日志清理服务,清除本地<br>目录log日志文件     | 安装工目<br>录/logs/clean/      |        |                             |
| redis      | 存储服务                         | 安装工目<br>录/logs/redis/      |        | 如果客户自己提供<br>此服务,这个可以不<br>启动 |

## 端口说明

端口说明主要针对,服务器内外网端口,内部端口一般安装都采用默认值。外部端口,可以在安装的时候自定义。nginx https**请求端口、nginx http请求端口**这2个端口用于支持基本的集群入口,一般必需开启。

外部端口(需要开放防火墙或者映射到公网的端口)

| 端口   | 协议<br>类型 | 说明                                                                          | 防火<br>墙转<br>发层<br>级 | 是否有证书            |
|------|----------|-----------------------------------------------------------------------------|---------------------|------------------|
| 443  | https    | nginx https请求端口                                                             | 7层                  | 需<br>要<br>证<br>书 |
| 80   | http     | nginx http请求端口                                                              | 7层                  | 需<br>要<br>证<br>书 |
| 6667 | tcp      | box注册到cluster使用的端口,如果box和cluster不在同一个<br>局域网,则需要防火墙开放.如果在同一个局域网则无需防火<br>墙开放 | 4层                  | 无                |
| 6668 | tcp      | 提供其他cluster节点rpc的接口,如果多个master不在同一<br>个局域网,则需要防火墙开放.如果在同一个局域网则无需防<br>火墙开放   | 4层                  | 无                |

内部端口(不需开放防火墙或者映射到公网的端口)

| 9650 | tcp  | gateway监听接收nginx反向代理的请求的端口      |
|------|------|---------------------------------|
| 80   | http | nginx http请求端口                  |
| 6669 | tcp  | avdcluster服务接收avdadmin rpc请求的端口 |
| 9050 | tcp  | avd_admin接收rest api请求使用的端口      |
| 9010 | tcp  | supervisord 本地服务管理程序监听端口        |
| 2379 |      | etcd监听端口,用于服务注册和服务发现            |

# 集群管理系统配置

## 绑定box

授权成功后,才可以绑定box进行。集群可以绑定多个box,每个box的数据库和录制文件存放地址是独立的,集群起调度作用。box的安装请参考**安装运维说明**。

操作步骤:

 1. 登陆平台管理系统,点击右上角的管理按钮,选择平台管理,在平台管理--机器管理页面,点击"新 增机器",可以添加需要绑定的媒体服务器

| 平台管理系统        | 充      |                |        |       |        | Ł  | admin  |  |
|---------------|--------|----------------|--------|-------|--------|----|--------|--|
| ♥ 平台管理 2      | ^      | <b>○</b> 机器管理) | / 机器管理 |       |        |    |        |  |
| 机器管理 3        |        | 十新增机           | 器 /    | 优先级排序 |        |    |        |  |
| 用户配置          |        | 4<br>机器码       | 名称     | 状态    | 版本     | 能力 |        |  |
| ✿ 站点管理        | ~      |                |        |       |        |    |        |  |
| ♀ 系统管理        | ~      | •              |        |       |        |    | Þ      |  |
| ✿ 系统设置        | ~      |                |        | 共0条 1 | 0条/页 🔻 |    | 前往 0 页 |  |
| 2. 名字、box编号、密 | 码均可以自知 | 主义             |        |       | ~      |    |        |  |
| <b>新</b> 瑁机器  |        |                |        |       | X      |    |        |  |
| * 名字          | box1   |                |        |       |        |    |        |  |
| * box编号       | box1   |                |        |       |        |    |        |  |
| * 密码          | 123456 |                |        |       |        |    |        |  |
| 标签            |        |                |        |       |        |    |        |  |
| 描述            |        |                |        |       |        |    |        |  |
| 在线状态          | ○是(    | )否             |        |       |        |    |        |  |
|               |        |                |        |       |        |    |        |  |
|               |        |                | 取消     | 新增    | 机器     |    |        |  |

- 3. 完成绑定后,集群的绑定配置就ok了,需要去box机器配置。box和集群的通信端口是6667/tcp, 需要开放。
- 4. 绑定集群的box,不需要单独授权。登录box管理系统,在**系统管理--系统设置**页面,在管理 AVBox页面,将**是否为单机版**的选项去掉,然后保存。

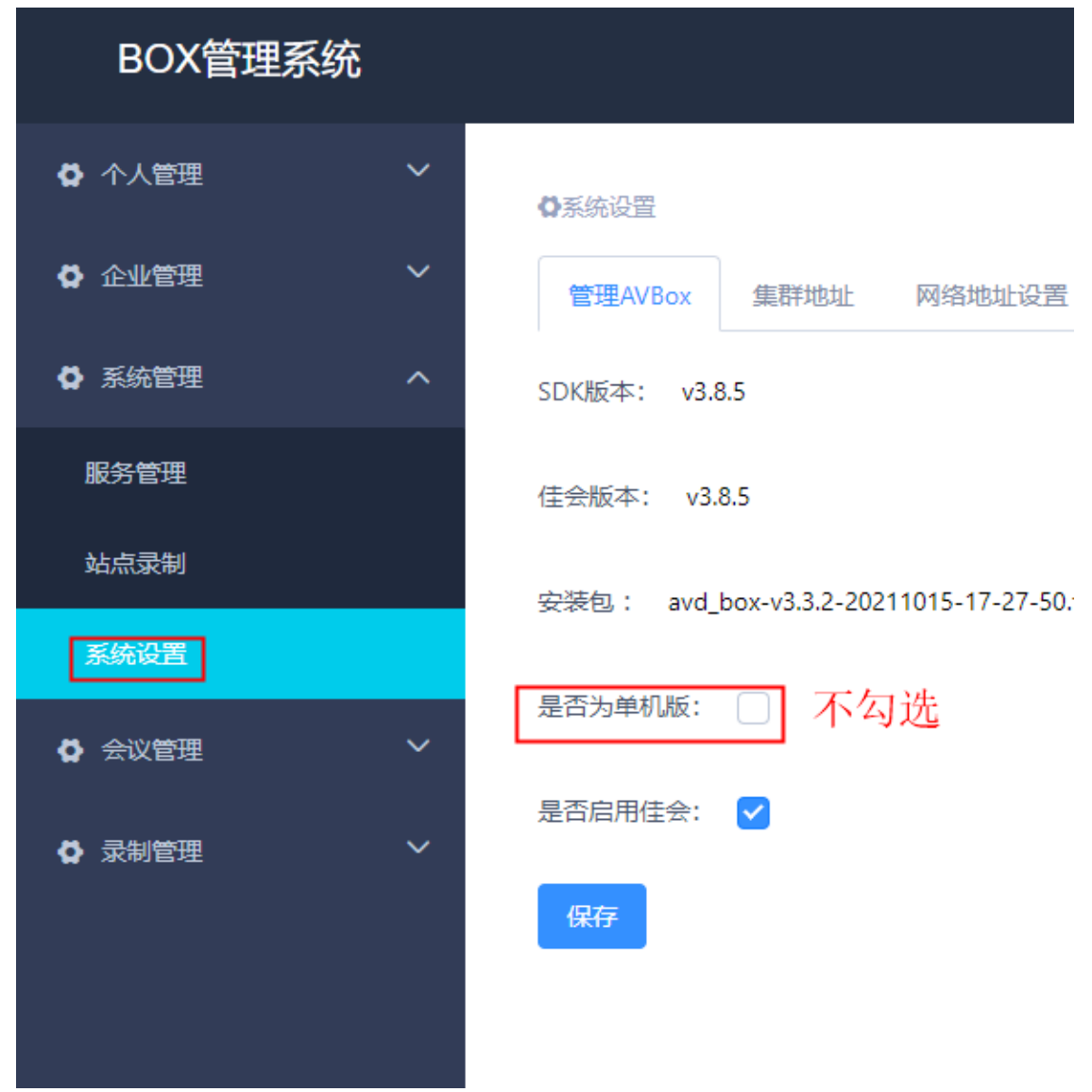

5. 然后,在**集群地址**页面,添加集群的连接地址,一般是http端口,比如这里的7001即是集群的 http端口。多master环境,一般两个集群的地址都需要配置。

| BOX管理系统 | 充 |         |              |         |        |           |      |
|---------|---|---------|--------------|---------|--------|-----------|------|
| ✿ 个人管理  | ~ | ●系统设置   |              |         |        |           |      |
| ✿ 企业管理  | ~ | 管理AVBox | 集群地址         | 2网络地址设置 | 网络端口设置 | mcu内部端口设置 | 最大用户 |
| ✿ 系统管理  | ^ | * 集群地址1 | 192.168.3.61 | 1:7001  |        |           |      |
| 服务管理    |   | 集群地址2   | 192.168.3.60 | ):7001  |        |           | •    |
| 站点录制    |   |         | 保存           |         |        |           |      |
| 系统设置 1  |   |         |              |         |        |           |      |
| ✿ 会议管理  | ~ |         |              |         |        |           |      |
| ✿ 录制管理  | ~ |         |              |         |        |           |      |
|         |   |         |              |         |        |           |      |

#### 6. 然后在系统管理--服务管理页面,停止所有服务,点击link服务的配置选项,进行配置。

| BOX管理系统 | Č |                 |    |          |        |                               | 佳会   | admin |  |  |
|---------|---|-----------------|----|----------|--------|-------------------------------|------|-------|--|--|
| ✿ 个人管理  | ~ | 系统管理 / 服务管理     |    |          |        |                               |      |       |  |  |
| ✿ 企业管理  | ~ | 默认服务 扩展服务       |    |          |        |                               |      |       |  |  |
| ✿ 系统管理  | ^ | 名称              | 说明 | 状态       | 版本     | 能力                            | 操作   |       |  |  |
| 服务管理    |   | mcu             | 无  | 正常停<br>止 | v3.0.0 | 音视频<br>能力                     | 启动 配 | 置信息   |  |  |
| 站点录制    |   | h323            | 无  | 正常停<br>止 | v3.0.0 | h323                          | 启动 配 | 置信息   |  |  |
| 系统设置    |   | sip             | 无  | 正常停<br>止 | v3.0.0 | sip                           | 启动 配 | 置信息   |  |  |
| ✿ 会议管理  | ~ | rtmp            | 无  | 正常停<br>止 | v3.0.0 | rtmp                          | 启动 配 | 置信息   |  |  |
| ✿ 录制管理  | ~ | stream_exporter | 无  | 正常停<br>止 | v3.0.0 | 混屏、<br>录制、<br>直播能<br>力        | 启动 配 | 置信息   |  |  |
|         |   | link            | 无  | 正常停<br>止 | v3.0.2 | 混屏、<br>录制、<br>直播能<br>力<br>音视频 | 启动   | 置 信息  |  |  |

- 7. 只有box编号和密码两项,添加刚刚在集群上添加的box编号和密码,然后保存。
- 8. 启动link服务,然后在启动mcu和其他服务,这样box绑定就完成了。可绑定多个box,其他绑定 操作也一样。区别box编号即可。
- 9. 集群的佳会地址为 https://server\_address:port/r/,可有通过web进行音视频会议测试下,能进行音视频说明集群部署成功。(需要支持webrtc的浏览器,推荐chrome73以上版本)。

## 小程序支持

小程序支持的配置和box版本的一样,登录**平台管理系统**,点击右上角的**管理**按钮,选择**企业管理**,在 系统管理--直播管理页面,点击新增进行配置。

| 会议管理系统           |                    | ┃      | admin |
|------------------|--------------------|--------|-------|
| ♥ 企业管理 ✓         | ✿系统管理 / 直播服务器列表    |        | *     |
| ✿ 会议管理 ✓         | 4 新增 筛选关键词:类型、服务器名 | Q 搜索   |       |
| ✿ 录制管理         ✓ | 直播服务器<br>id 类型 ≑   | 服务类型 🗢 | 推流地 H |
| ✿系統管理 2 个        | 名                  |        | 址     |
| 安全信息管理           |                    |        | 暂无数据  |
| 直播管理 3           | 4                  |        | ÷     |
|                  |                    |        |       |
|                  |                    |        |       |
|                  |                    |        |       |
|                  |                    |        |       |
|                  |                    |        |       |
|                  |                    |        |       |

### SDK站点管理

点击右上角"管理"按钮,选择"平台管理",在**"站点管理-sdk站点管理"**页面,可以新增连接服务器凭 证**。** 

| 集群管理系统 > 平台管           | 鳕理 |             |   |          |                                  |    |                | ] \$\$872 | admin    |
|------------------------|----|-------------|---|----------|----------------------------------|----|----------------|-----------|----------|
| ✿ 平台管理                 |    | III SDK站点管理 |   |          |                                  |    |                |           |          |
| ✿ 站点管理 ^               |    | + 新增SDK站点   | 3 | 新增SDK站点  |                                  | ×  |                |           |          |
| 会议站点管理                 |    | 名称          |   | *站点名称    | 3tee                             |    |                | 操作        |          |
| 混合云站点管理                |    | test        |   | 站点描述     | 會休用于與試站点凭证                       |    | FDD80C92E5E514 | 更新管理      | 停用 1000  |
| SDK站点管理 2              |    |             |   | • 会议凭证   | A63AC04C20774EBF93A691F673DD85DB | 生成 | 共1条 15 ∮       | NA 👻 < 1  | > 前往 1 页 |
| 10元75年11日7日<br>14点会议记录 |    |             |   | * 会议凭证密钥 | 237B962471554931A50A3AB77D42DE93 | 生成 |                |           |          |
| 站点机闢绑定                 |    |             |   |          |                                  |    |                |           |          |
| 站点会控管理                 |    |             |   |          | 取消                               | 保存 |                |           |          |
| 6 系统管理 ~               |    |             |   |          |                                  |    |                |           |          |
| 6 系统设置 ~               |    |             |   |          |                                  |    |                |           |          |

## cpu阈值设置

点击右上角"管理"按钮,选择"平台管理",在"系统设置-集群设置-cpu阈值设置"页面,可以调整cpu阈值,资源占用达到相应阈值后加会、混屏/桌面录制、直播、设备邀请、创建播放器等功能会提示CPU 使用率高,拒绝服务。这个设置针对box的。

# 集群切集群切换部署换部署

# 集群 (录制、直播) 功能配置

# 常见异常排除和处理方案

# 常见问题

- 1. box 集群的存储数据库及视频文件 是共享存放还是每个都是单独的
- 2. box 和avd\_platform 都需要初始化是吧
- 3. 这个能调整成不需要root吗?

答:不能。原因有以下几点:1.安装数据库驱动(mysql/oracle/pgslq)等相关依赖;2.拷贝集群服 务本身依赖的动态库(主要是安装包的lib64目录下);3.创建开机自启动服务需要root权限

# 更新说明

- avd\_platform\_1.0.1-20210930-21-02-49.tar
  - 。 修复集群链接Oracle数据库和mysql数据库, 文件授权不能使用的问题;
- avd platform/avd platform 1.0.1-20211015-15-43-20.tar
  - 集群支持国密
  - 集群支持多maser部署,即集群可以部署2个节点,用于保障可靠性
- avd\_platform\_1.0.1-20211216-16-28-43.tar
  - 。 修复cluster非root用户安装的问题
  - 。 修复http请求重定向https的问题